# VLC Application Package – Current Branch 1810

In this post, I will show you how to create and deploy VLC through Configuration Manager Current Branch 1810.

I was able to download MSI file from VLC FTP site

http://download.videolan.org/pub/videolan/vlc/3.0.6/win64/

# Index of /pub/videolan/vlc/3.0.6/win64/

| <u>/</u>                           |                   |          |
|------------------------------------|-------------------|----------|
| <u>vlc-3.0.6-win64-debugsym.7z</u> | 10-Jan-2019 09:19 | 90642805 |
| <u>vlc-3.0.6-win64.7z</u>          | 10-Jan-2019 09:19 | 36454993 |
| <u>vlc-3.0.6-win64.7z.asc</u>      | 10-Jan-2019 15:51 | 195      |
| <u>vlc-3.0.6-win64.7z.md5</u>      | 10-Jan-2019 15:51 | 53       |
| <u>vlc-3.0.6-win64.7z.sha1</u>     | 10-Jan-2019 15:51 | 61       |
| <u>vlc-3.0.6-win64.7z.sha256</u>   | 10-Jan-2019 15:51 | 85       |
| <u>vlc-3.0.6-win64.exe</u>         | 10-Jan-2019 09:19 | 41846888 |
| <u>vlc-3.0.6-win64.exe.asc</u>     | 10-Jan-2019 15:51 | 195      |
| <u>vlc-3.0.6-win64.exe.md5</u>     | 10-Jan-2019 15:51 | 54       |
| <u>vlc-3.0.6-win64.exe.sha1</u>    | 10-Jan-2019 15:51 | 62       |
| <u>vlc-3.0.6-win64.exe.sha256</u>  | 10-Jan-2019 15:51 | 86       |
| <u>vlc-3.0.6-win64.msi</u>         | 10-Jan-2019 09:19 | 55545344 |
| <u>vlc-3.0.6-win64.msi.asc</u>     | 10-Jan-2019 15:51 | 195      |
| <u>vlc-3.0.6-win64.msi.md5</u>     | 10-Jan-2019 15:51 | 54       |
| <u>vlc-3.0.6-win64.msi.sha1</u>    | 10-Jan-2019 15:51 | 62       |
| <u>vlc-3.0.6-win64.msi.sha256</u>  | 10-Jan-2019 15:51 | 86       |
| <u>vlc-3.0.6-win64.zip</u>         | 10-Jan-2019 09:19 | 71673562 |
| vlc-3.0.6-win64.zip.asc            | 10-Jan-2019 15:51 | 195      |
| vlc-3.0.6-win64.zip.md5            | 10-Jan-2019 15:51 | 54       |
| vlc-3.0.6-win64.zip.sha1           | 10-Jan-2019 15:51 | 62       |
| vlc-3.0.6-win64.zip.sha256         | 10-Jan-2019 15:51 | 86       |
|                                    |                   |          |

CB > OS (C:) > Sources > Windows Application > VLC

|   | Name                         | Date modified             | Туре              | Size             |
|---|------------------------------|---------------------------|-------------------|------------------|
|   | VLC.jpg                      | <u>10-Jan-2019 6:54 P</u> | JPG File          | <u>8 KB</u>      |
| 7 | 🔀 <u>vlc-3.0.6-win64.msi</u> | <u>13-Jan-2019 8:50</u>   | Windows Installer | <u>54,244 KB</u> |
| 1 |                              |                           |                   |                  |

## **Open Configuration Manager Console**

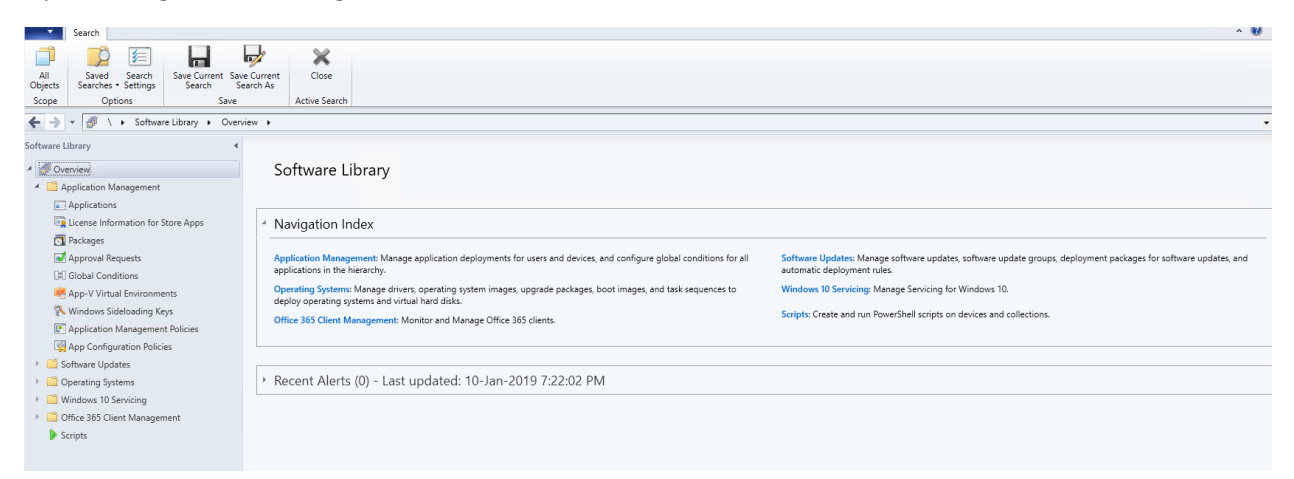

# Go to Applications - Create Application

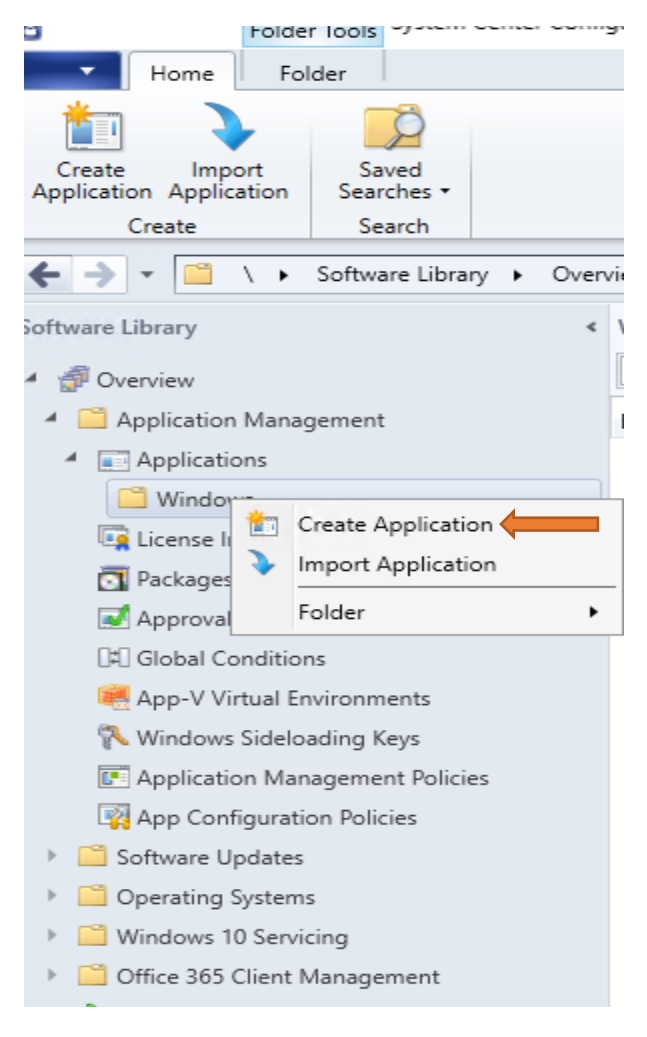

| 💼 Create Application Wiza                                          | rd                                                                                                    | $\times$ |
|--------------------------------------------------------------------|----------------------------------------------------------------------------------------------------|----------|
| General                                                            |                                                                                                    |          |
| General<br>Import Information<br>Summary<br>Progress<br>Completion | Specify settings for this application<br>Applications contain software that you can deploy to users and devices in your Configuration Manager environment.<br>Applications can contain multiple deployment types that customize the installation behavior of the application. |          |
|                                                                    | Automatically detect information about this application from installation files:                                                                                                    |          |
|                                                                    | Type:     Windows Installer (*.msi file)       Location:     \\\\cb\\Sources\\Windows Application\\LC\\vlc-3.0.6-win64.msi}     Browse                                                                                                    |          |
|                                                                    | Example: \\Server\Share\File                                                                                                    |          |
|                                                                    | O Manually specify the application information                                                                                                    |          |
|                                                                    |                                                                                                    |          |
|                                                                    |                                                                                                    |          |
|                                                                    |                                                                                                    |          |
|                                                                    | < Previous Next > Summary Cancel                                                                                                    |          |
| 📰 Create Application Wiza                                          | rd                                                                                                    | $\times$ |
| Import Informa                                                     | tion                                                                                                    |          |
| General<br>Import Information                                      | View imported information                                                                                                    |          |
| Summary<br>Progress                                                | Application information successfully imported from the Windows Installer (*.msi file) file.                                                                                                    |          |
| Completion                                                         | Details:<br>Application name: VLC media player 3.0.6 (64-bit)                                                                                                    |          |
|                                                                    | Publisher:<br>Software version:<br>Deployment type name: VLC media player 3.0.6 (64-bit) - Windows Installer (*.msi file)                                                                                                    |          |
|                                                                    | Product Code: {B6A06EAE-635A-44FA-9E76-67D2141F8A33}<br>Installation behavior: Install for system<br>Content location: \\cb\Sources\Windows Application\VLC\                                                                                                    |          |
|                                                                    | Number of files: 2<br>Content files:<br>vlc-3.0.6-win64.msi<br>VLC.jpg                                                                                                    |          |
|                                                                    |                                                                                                    |          |
|                                                                    |                                                                                                    |          |
|                                                                    | To modify any details from the imported information, click Next. To exit this wizard without creating the application, click Cancel.                                                                                                    |          |
|                                                                    |                                                                                                    |          |
| < >                                                                | < Previous Next > Summary Cancel                                                                                                    |          |

### 💼 Create Application Wizard

| General Informa                                                                           | tion                                                                                                    |                                                                                                    |
|-------------------------------------------------------------------------------------------|----------------------------------------------------------------------------------------------------|----------------------------------------------------------------------------------------------------|
| General<br>Import Information                                                             | Specify information a                                                                                                    | bout this application                                                                                                    |
| General Information<br>Summary<br>Progress<br>Completion                                  | Name:<br>Administrator comments:<br>Publisher:<br>Software version:<br>Optional reference:<br>Administrative categories:<br>Specify the installation program                                                                                                    | VLC media player 3.0.6 (64-bit)         ·         ·         ·         ·         ·         ·         ·         ·         ·         ·         ·         ·         ·         ·         ·         ·         ·         ·         ·         ·         ·         ·         ·         ·         ·         ·         ·         ·         ·         ·         ·         ·         ·         ·         ·         ·         ·         ·         ·         ·         ·         ·         ·         ·         ·         ·         ·         ·         ·         ·         ·         ·         ·         ·         · |
|                                                                                           | Installation program:                                                                                                    | msiexec /i "vlc-3.0.6-win64.msi" /q Browse s 32-bit process on 64-bit clients.                                                                                                    |
|                                                                                           | Install behavior:                                                                                                    | Install for system ~                                                                                                    |
| < >                                                                                       | 4                                                                                                    | < Previous Next > Summary Cancel                                                                                                    |
| Summary                                                                                   |                                                                                                    |                                                                                                    |
| General<br>Import Information<br>General Information<br>Summary<br>Progress<br>Completion | Confirm the settings of Details:<br>Details:<br>General Information:<br>Application name: VL<br>Administrator comme<br>Publisher:<br>Software version:<br>Optional reference:<br>Categories:<br>Optional reference:<br>Categories:<br>Deployment type name: VL<br>Requirement rules:<br>Content:<br>Content:<br>Content:<br>Content:<br>Detection Method:<br>Product code: (B6A00<br>User Experience:<br>Installation behavior: | for this application C media player 3.0.6 (64-bit) nts: LC media player 3.0.6 (64-bit) - Windows Installer (*.msi file) LC media player 3.0.6 (64-bit) - Windows Installer (*.msi file) Sources/Windows Application/VLC( msiexec /i "vlc-3.0.6-win64.msi" /q SEAE-635A-44FA-9E76-67D2141F8A33} Install for system ck Previous. To apply the settings, click Next.                                                                                                    |
|                                                                                           |                                                                                                    |                                                                                                    |

< Previous Next > Summary Cancel

 $\times$ 

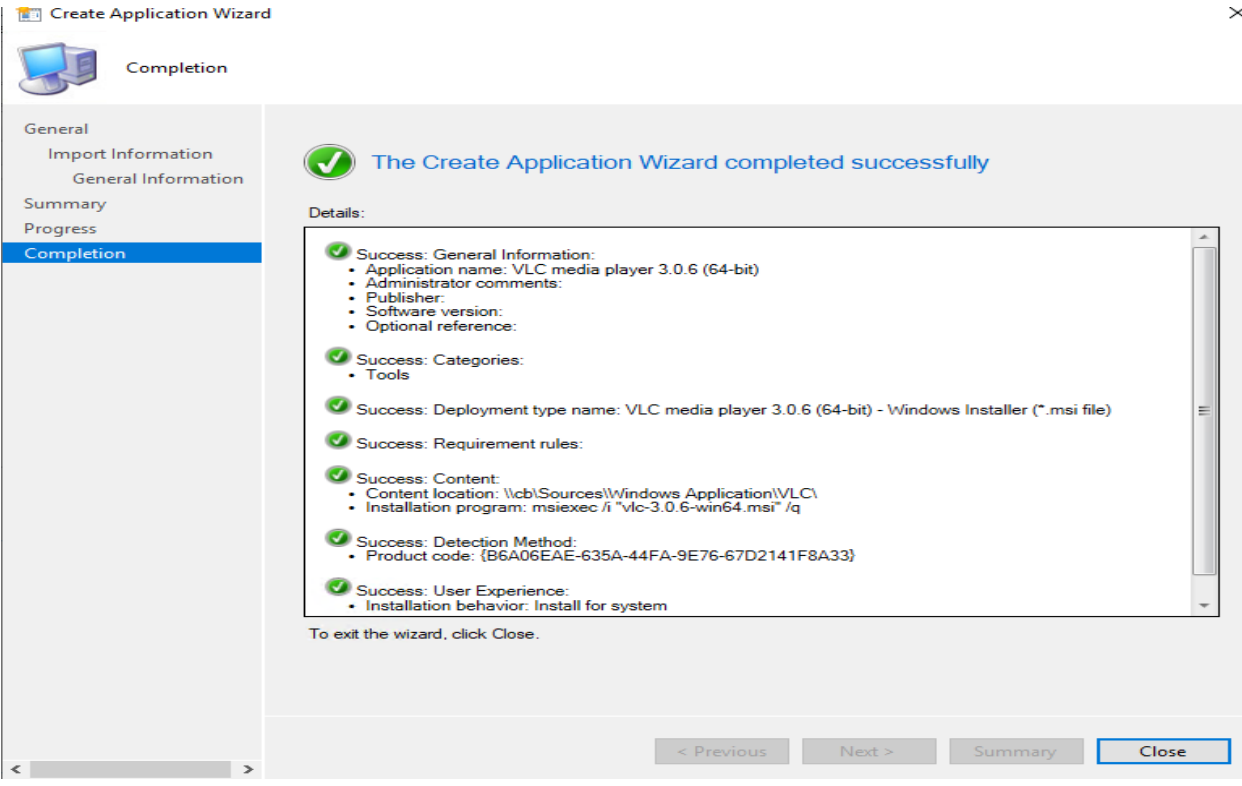

### Now we will deploy to all workstations.

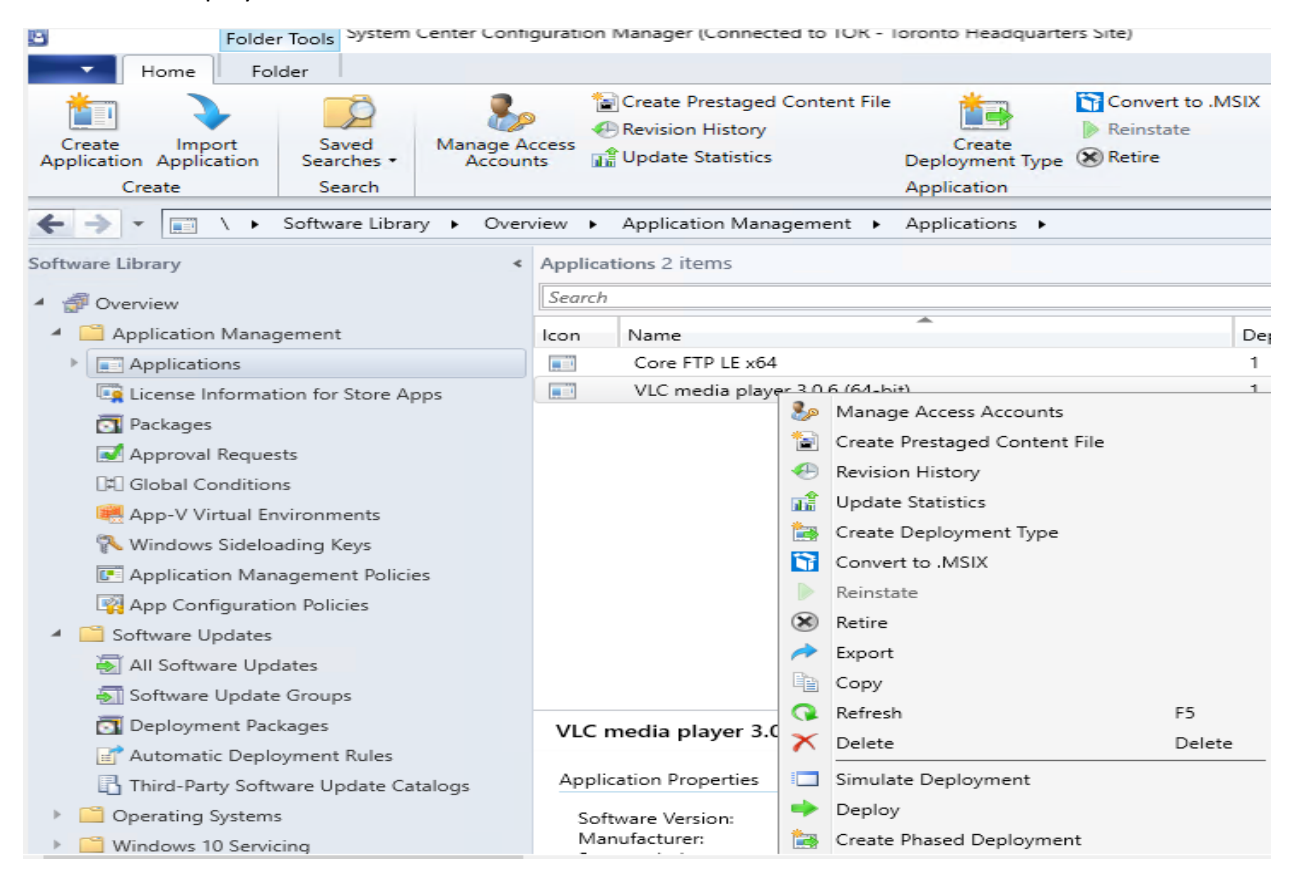

| 🔶 Deploy Software Wizard                                                   |                                                          |                                                                                                    | >             |
|----------------------------------------------------------------------------|----------------------------------------------------------|----------------------------------------------------------------------------------------------------|---------------|
| General                                                                    |                                                          |                                                                                                    |               |
| General<br>Content<br>Deployment Settings                                  | Specify general in                                       | nformation for this deployment                                                                              |               |
| Scheduling                                                                 | C-ft                                                     |                                                                                                    | Drawing       |
| User Experience                                                            | Software:                                                | VLC media player 3.0.6 (64-bit)                                                                             | Browse        |
| Alerts                                                                     | Collection:                                              | Workstations                                                                                                | Browse        |
| Progress                                                                   | Use default distribu                                     | tion point groups associated to this collection                                                             |               |
| Completion                                                                 | Automatically distrib                                    | bute content for dependencies                                                                               |               |
|                                                                            | Comments (optional):                                     |                                                                                                    |               |
| Deploy Software Wizard     Content                                         |                                                          |                                                                                                    | ×             |
| General<br>Content<br>Deployment Settings<br>Scheduling<br>User Experience | Specify the conte                                        | ent destination                                                                                             |               |
| Alerts<br>Summary<br>Progress<br>Completion                                | Name                                                     | Type<br>There are no items to show in this view.                                                            |               |
|                                                                            | Additional distribution po<br>associated with collection | oints, distribution point groups, and the distribution point groups that a<br>ons to distribute content to: | are currently |
|                                                                            | Filter                                                   | 2                                                                                                    | Add 🔻         |
|                                                                            | Name                                                     | Description Associations                                                                                    | Remove        |
|                                                                            | CB.RAMLAN.CA<br>Toronto                                  | Distribution point<br>Distribution point group 0                                                            |               |
|                                                                            |                                                          | < Previous Next > Summa                                                                                     | ry Cancel     |

| Deployment Sett                                                                                                    |                                                                                                    |                                                                                                    | $\times$ |
|----------------------------------------------------------------------------------------------------|----------------------------------------------------------------------------------------------------|----------------------------------------------------------------------------------------------------|----------|
|                                                                                                    | ngs                                                                                                    |                                                                                                    |          |
| General<br>Content<br>Deployment Settings                                                                                 | Specify sett                                                                                           | ings to control how this software is deployed                                                                                                    |          |
| Scheduling                                                                                                    | Action:                                                                                                | Install V                                                                                                    |          |
| User Experience                                                                                                    | D                                                                                                    | A                                                                                                    |          |
| Alerts                                                                                                    | Furpose.                                                                                               | Available                                                                                                    |          |
| Summary                                                                                                    |                                                                                                    |                                                                                                    |          |
| Progress                                                                                                    | Allow end u                                                                                            | sers to attempt to repair this application                                                                                                    |          |
| Completion                                                                                                    | An administr                                                                                           | ator must approve a request for this application on the device                                                                                                    |          |
|                                                                                                    | If you also a                                                                                          | pecify an email address, anyone who receives or is forwarded the                                                                                                    |          |
|                                                                                                    | email can a                                                                                            | prove this request.                                                                                                    |          |
|                                                                                                    | Learn more                                                                                             |                                                                                                    |          |
|                                                                                                    |                                                                                                    |                                                                                                    |          |
|                                                                                                    | Example: us                                                                                            | er1@contoso.com; user2@contoso.com; user3@contoso.com                                                                                                    |          |
|                                                                                                    |                                                                                                    |                                                                                                    |          |
|                                                                                                    |                                                                                                    |                                                                                                    |          |
|                                                                                                    |                                                                                                    |                                                                                                    |          |
|                                                                                                    |                                                                                                    |                                                                                                    |          |
|                                                                                                    |                                                                                                    |                                                                                                    |          |
|                                                                                                    |                                                                                                    |                                                                                                    |          |
|                                                                                                    |                                                                                                    |                                                                                                    |          |
|                                                                                                    |                                                                                                    |                                                                                                    |          |
|                                                                                                    |                                                                                                    |                                                                                                    |          |
|                                                                                                    |                                                                                                    |                                                                                                    |          |
|                                                                                                    |                                                                                                    | < Previous Next > Summary Cancel                                                                                                    |          |
| Deploy Software Wizard     Scheduling                                                                                     |                                                                                                    |                                                                                                    | ×        |
|                                                                                                    |                                                                                                    |                                                                                                    |          |
| General<br>Content                                                                                                    | Specify the                                                                                            | schedule for this deployment                                                                                                    |          |
| General<br>Content<br>Deployment Settings                                                                                 | Specify the                                                                                            | schedule for this deployment                                                                                                    |          |
| General<br>Content<br>Deployment Settings<br>Scheduling                                                                   | Specify the<br>This application<br>different time, cl                                                  | schedule for this deployment<br>will be available as soon as possible by default. If this application should be made available at a<br>mange the availability time to the desired UTC time.                                                                |          |
| General<br>Content<br>Deployment Settings<br>Scheduling<br>User Experience                                                | Specify the<br>This application<br>different time, cl                                                  | schedule for this deployment<br>will be available as soon as possible by default. If this application should be made available at a<br>hange the availability time to the desired UTC time.                                                                |          |
| General<br>Content<br>Deployment Settings<br>Scheduling<br>User Experience<br>Alerts<br>Summary                           | Specify the<br>This application<br>different time, cl                                                  | schedule for this deployment<br>will be available as soon as possible by default. If this application should be made available at a<br>nange the availability time to the desired UTC time.                                                                |          |
| General<br>Content<br>Deployment Settings<br>Scheduling<br>User Experience<br>Alerts<br>Summary<br>Progress               | Specify the<br>This application<br>different time, cl                                                  | schedule for this deployment<br>will be available as soon as possible by default. If this application should be made available at a<br>range the availability time to the desired UTC time.                                                                |          |
| General<br>Content<br>Deployment Settings<br>Scheduling<br>User Experience<br>Alerts<br>Summary<br>Progress<br>Completion | Specify the<br>This application<br>different time, cl                                                  | schedule for this deployment<br>will be available as soon as possible by default. If this application should be made available at a<br>hange the availability time to the desired UTC time.                                                                |          |
| General<br>Content<br>Deployment Settings<br>Scheduling<br>User Experience<br>Alerts<br>Summary<br>Progress<br>Completion | Specify the<br>This application<br>different time, cl<br>Time based on:                                | schedule for this deployment<br>will be available as soon as possible by default. If this application should be made available at a<br>hange the availability time to the desired UTC time.<br>UTC                                                         |          |
| General<br>Content<br>Deployment Settings<br>Scheduling<br>User Experience<br>Alerts<br>Summary<br>Progress<br>Completion | Specify the<br>This application<br>different time, cl<br>Time based on:<br>Schedule th<br>13-Jan -20   | schedule for this deployment<br>will be available as soon as possible by default. If this application should be made available at a<br>hange the availability time to the desired UTC time.<br>UTC                                                         |          |
| General<br>Content<br>Deployment Settings<br>Scheduling<br>User Experience<br>Alerts<br>Summary<br>Progress<br>Completion | Specify the<br>This application<br>different time, cl<br>Time based on:<br>Schedule th<br>13-Jan -20   | schedule for this deployment<br>will be available as soon as possible by default. If this application should be made available at a<br>hange the availability time to the desired UTC time.<br>UTC<br>e application to be available at:<br>19 • 1:59 PM    |          |
| General<br>Content<br>Deployment Settings<br>Scheduling<br>User Experience<br>Alerts<br>Summary<br>Progress<br>Completion | Specify the<br>This application<br>different time, cl<br>Time based on:<br>Schedule th<br>13-Jan -20   | will be available as soon as possible by default. If this application should be made available at a<br>mange the availability time to the desired UTC time.                                                                                                |          |
| General<br>Content<br>Deployment Settings<br>Scheduling<br>User Experience<br>Alerts<br>Summary<br>Progress<br>Completion | Specify the<br>This application<br>different time, cl<br>Time based on:<br>Schedule th<br>13-Jan -20   | schedule for this deployment<br>will be available as soon as possible by default. If this application should be made available at a<br>hange the availability time to the desired UTC time.<br>UTC<br>e application to be available at:<br>19 • 1:59 PM •  |          |
| General<br>Content<br>Deployment Settings<br>Scheduling<br>User Experience<br>Alerts<br>Summary<br>Progress<br>Completion | Specify the<br>This application<br>different time, cl<br>Time based on:<br>Schedule th<br>13-Jan -20   | schedule for this deployment<br>will be available as soon as possible by default. If this application should be made available at a<br>hange the availability time to the desired UTC time.<br>UTC<br>e application to be available at:<br>19 • 1:59 PM •  |          |
| General<br>Content<br>Deployment Settings<br>Scheduling<br>User Experience<br>Alerts<br>Summary<br>Progress<br>Completion | Specify the<br>This application<br>different time, cl<br>Time based on:<br>Schedule th<br>13-Jan -20   | schedule for this deployment<br>will be available as soon as possible by default. If this application should be made available at a<br>hange the availability time to the desired UTC time.<br>UTC<br>e application to be available at:<br>19 • 1:59 PM •  |          |
| General<br>Content<br>Deployment Settings<br>Scheduling<br>User Experience<br>Alerts<br>Summary<br>Progress<br>Completion | Specify the<br>This application<br>different time, cl<br>Time based on:<br>Schedule th<br>13-Jan -20   | schedule for this deployment<br>will be available as soon as possible by default. If this application should be made available at a<br>hange the availability time to the desired UTC time.<br>utrc<br>e application to be available at:<br>19 • 1:59 PM • |          |
| General<br>Content<br>Deployment Settings<br>Scheduling<br>User Experience<br>Alerts<br>Summary<br>Progress<br>Completion | Specify the<br>This application<br>different time, cl<br>Time based on:<br>Schedule th<br>13-Jan -20   | schedule for this deployment<br>will be available as soon as possible by default. If this application should be made available at a<br>hange the availability time to the desired UTC time.<br>UTC<br>e application to be available at:<br>19 • 1:59 PM •  |          |
| General<br>Content<br>Deployment Settings<br>Scheduling<br>User Experience<br>Alerts<br>Summary<br>Progress<br>Completion | Specify the<br>This application<br>different time, cl<br>Time based on:<br>Schedule th<br>[13-Jan -20  | schedule for this deployment<br>will be available as soon as possible by default. If this application should be made available at a<br>hange the availability time to the desired UTC time.<br>UTC<br>e application to be available at:<br>19 • 1:59 PM •  |          |
| General<br>Content<br>Deployment Settings<br>Scheduling<br>User Experience<br>Alerts<br>Summary<br>Progress<br>Completion | Specify the<br>This application<br>different time, cl<br>Time based on:<br>Schedule th<br>[13-Jan -20] | schedule for this deployment<br>will be available as soon as possible by default. If this application should be made available at a<br>hange the availability time to the desired UTC time.<br>utrc                                                        |          |
| General<br>Content<br>Deployment Settings<br>Scheduling<br>User Experience<br>Alerts<br>Summary<br>Progress<br>Completion | Specify the<br>This application<br>different time, cl<br>Time based on:<br>Schedule th<br>13-Jan -20   | schedule for this deployment<br>will be available as soon as possible by default. If this application should be made available at a<br>ange the availability time to the desired UTC time.<br>e application to be available at:<br>19 • • 1:59 PM •        |          |
| General<br>Content<br>Deployment Settings<br>Scheduling<br>User Experience<br>Alerts<br>Summary<br>Progress<br>Completion | Specify the<br>This application<br>different time, cl<br>Time based on:<br>Schedule th<br>13-Jan -20   | schedule for this deployment<br>will be available as soon as possible by default. If this application should be made available at a<br>ange the availability time to the desired UTC time.<br>e application to be available at:<br>19                      |          |
| General<br>Content<br>Deployment Settings<br>Scheduling<br>User Experience<br>Alerts<br>Summary<br>Progress<br>Completion | Specify the<br>This application<br>different time, cl<br>Time based on:<br>Schedule th<br>[13-Jan -20] | schedule for this deployment<br>will be available as soon as possible by default. If this application should be made available at a<br>and the desired UTC time.<br>e application to be available at:<br>1 1:59 PM                                         |          |
| General<br>Content<br>Deployment Settings<br>Scheduling<br>User Experience<br>Alerts<br>Summary<br>Progress<br>Completion | Specify the<br>This application<br>different time, cl<br>Time based on:<br>Schedule th<br>13-Jan -20   | schedule for this deployment<br>will be available as soon as possible by default. If this application should be made available at a<br>complexity of the desired UTC time.<br>a application to be available at:<br>1                                       |          |

| 🔶 Deploy Software Wizard                                | ×                                                                                                    |
|---------------------------------------------------------|----------------------------------------------------------------------------------------------------|
| User Experience                                         |                                                                                                    |
| General<br>Content<br>Deployment Settings               | Specify the user experience for the installation of this software on the selected devices                                                                                                    |
| Scheduling<br>User Experience                           | Specify user experience setting for this deployment                                                                                                    |
| Alerts                                                  | User notifications: Display in Software Center, and only show notifications for computer restarts $\sim$                                                                                                    |
| Progress<br>Completion                                  | When the installation deadline is reached, allow the following activities to be performed outside the maintenance window:  Software Installation System restart (if required to complete the installation) Write filter handling for Windows Embedded devices Commit changes at deadline or during a maintenance window (requires restarts) If this option is not selected, content will be applied on the overlay and committed later. |
|                                                         | < Previous Next > Summary Cancel                                                                                                    |
| Deploy Software Wizard     Alerts                       | >                                                                                                    |
| General<br>Content<br>Deployment Settings<br>Scheduling | Specify Configuration Manager and Operations Manager alert options                                                                                                    |
| User Experience                                         |                                                                                                    |
| Alerts                                                  | Create a deployment alert when the threshold is lower than the following:                                                                                                    |
| Progress                                                | Percent success: 1                                                                                                    |
| Completion                                              | After: 20-Jan -2019 V 8:59 AM                                                                                                    |
|                                                         | Threshold for failed deployment                                                                                                    |
|                                                         | Create a deployment alert when the threshold is higher than the following:                                                                                                    |
|                                                         | Percent failure: 0                                                                                                    |
|                                                         | Enable System Center Operations Manager maintenance mode if you want Operations Manager to generate<br>alerts when this application is deployed.                                                                                                    |
|                                                         | Enable System Center Operations Manager maintenance mode                                                                                                    |
|                                                         | Generate System Center Operations Manager alert when a software installation fails                                                                                                    |
|                                                         | C Dreating Next 2 Summary Count                                                                                                    |
|                                                         | < Previous Next > Summary Cancel                                                                                                    |

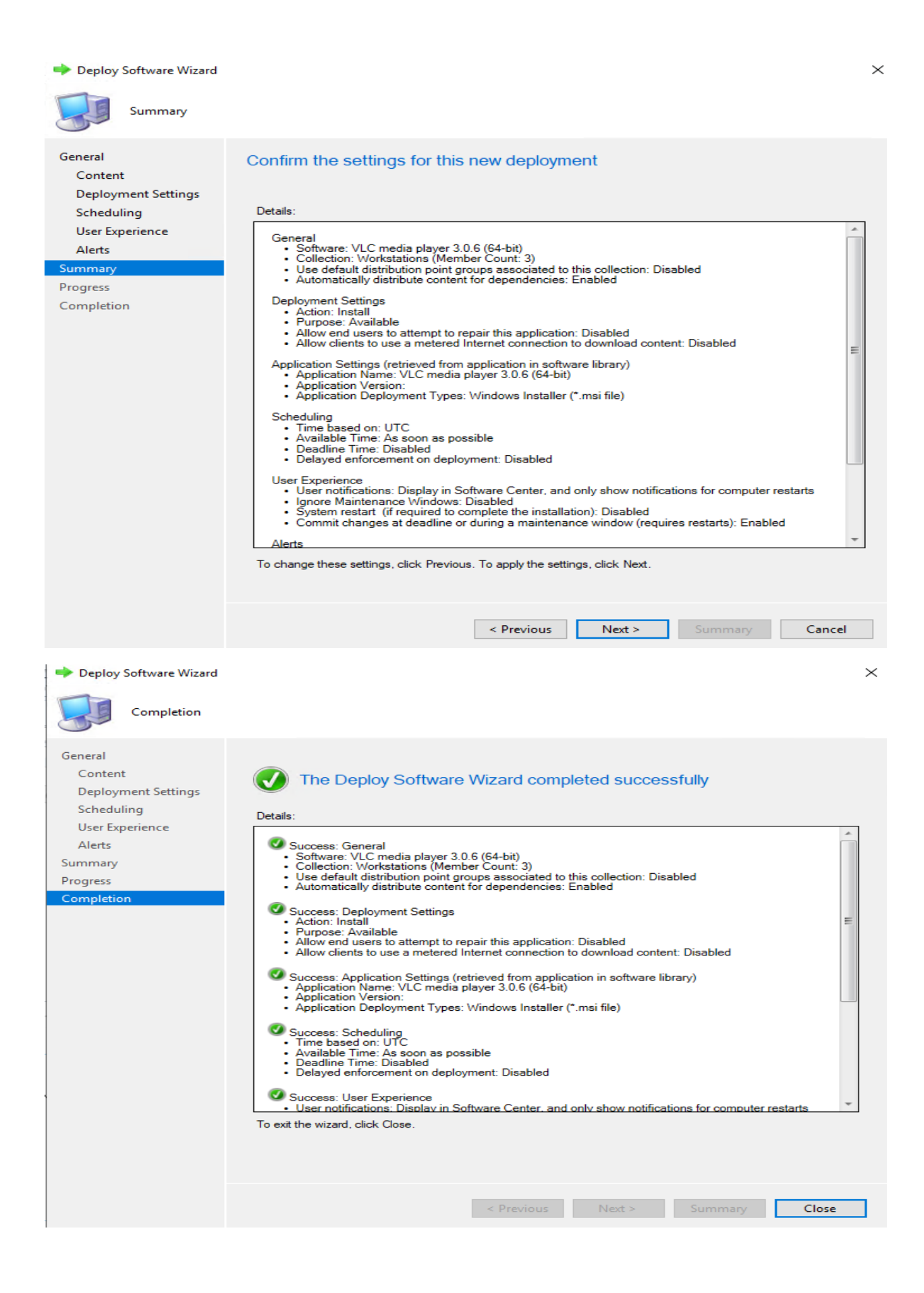

| On the workstation o | oen Control Panel – | Configuration | Manager and | run these: |
|----------------------|---------------------|---------------|-------------|------------|
|                      |                     | 0             | 0           |            |

| 🖼 All Control Panel Items                                                                          |                               |            |                                                                                                    | - L X          |   |
|----------------------------------------------------------------------------------------------------|-------------------------------|------------|----------------------------------------------------------------------------------------------------|----------------|---|
| $\leftarrow$ $\rightarrow$ $\checkmark$ $\uparrow$ 📴 $\rightarrow$ Control Panel $\rightarrow$ All | Control Panel Items           |            | v ຽ Search C                                                                                                    | ontrol Panel 🔎 |   |
| File Edit View Tools                                                                               |                               |            | 🔲 🔚 🗸 🗎 🖡                                                                                                    | 1 🗙 🗸 🖃 🍏      |   |
| Adjust your computer's settings                                                                    |                               |            | Configuration Manager Properties ×                                                                                            | irge icons 🔻   |   |
|                                                                                                    |                               |            | Cache Configurations Network<br>General Components Actions Site                                                               |                | ~ |
| Administrative Tools                                                                               | AutoPlay                      | 🧦 🐝        | Select an action to run a client cycle independently from schedules that are configured in the Configuration Manager console. | ion            |   |
| 🛐 Color Management                                                                                 | Configuration Manager         |            | Actions: Application Deployment Evaluation Cycle                                                                              |                |   |
| Default Programs                                                                                   | Device Manager                | <b>a</b> 1 | ), File Collection Cycle<br>Hardware Inventory Cycle<br>Machine Policy Retrieval & Evaluation Cycle                           |                |   |
| File Explorer Options                                                                              | File History                  | ۶.         | Software Inventory Cycle<br>Software Metering Usage Report Cycle<br>Software Updates Deployment Evaluation Cycle              |                |   |
| Indexing Options                                                                                   | Infrared                      | P 🔁 🛛      | User Policy Retrieval & Evaluation Cycle<br>Windows Installer Source List Update Cycle                                        |                |   |
| 🥏 Mouse                                                                                            | Network and Sharing<br>Center | <i>i</i>   | 2 <del>1</del>                                                                                                    |                |   |
| Programs and Features                                                                              | Recovery                      | 🕀 F        | Run Now                                                                                                    | р              |   |
| Security and Maintenance                                                                           | Sound                         | ų s        | OK Cancel Apply                                                                                                    | ]              |   |
| Svnc Center                                                                                        | Svstem                        | T I        | askbar and Navigation                                                                                                    | Computer       | • |

On the workstation open Software Center to install VLC Player.

| Software Center     |                   |                                                                                                    | - | - 🗆  | ×  |
|---------------------|-------------------|----------------------------------------------------------------------------------------------------|---|------|----|
| TR                  | RAN               | ILAN INC                                                                                                    |   |      |    |
| E Applications 1    | All Required      | Search                                                                                                    |   |      | Q  |
| 2 Updates           | Filter: All       | ▼ Sort by: Most recent ▼                                                                                            |   | ;≣ ≣ | :⊞ |
| 🕒 Operating Systems |                   |                                                                                                    |   |      |    |
| Installation status |                   |                                                                                                    |   |      |    |
| G Device compliance | 14                |                                                                                                    |   |      |    |
| Options             |                   |                                                                                                    |   |      |    |
|                     |                   |                                                                                                    |   |      |    |
|                     | 3.0.6 (64-bit)    | r                                                                                                    |   |      |    |
| Software Center     |                   |                                                                                                    | _ |      | ×I |
|                     | RAN               | ILAN INC                                                                                                    |   |      |    |
| Applications 1      | Applications > Ap | slication details                                                                                                   |   |      | Ŕ  |
| <b>C</b> Updates    |                   | VLC media plaver 3.0.6 (64-bit)                                                                                     |   |      |    |
| G Operating Systems |                   |                                                                                                    |   |      |    |
| Installation status |                   | Install                                                                                                    |   |      |    |
| G Device compliance |                   |                                                                                                    |   |      |    |
| Options             |                   | Status: Available<br>Date published: Not specified                                                                  |   |      |    |
|                     |                   | Restart required: Might be required<br>Download size: 52 MB<br>Estimated time: Not specified<br>Total components: 1 |   |      |    |

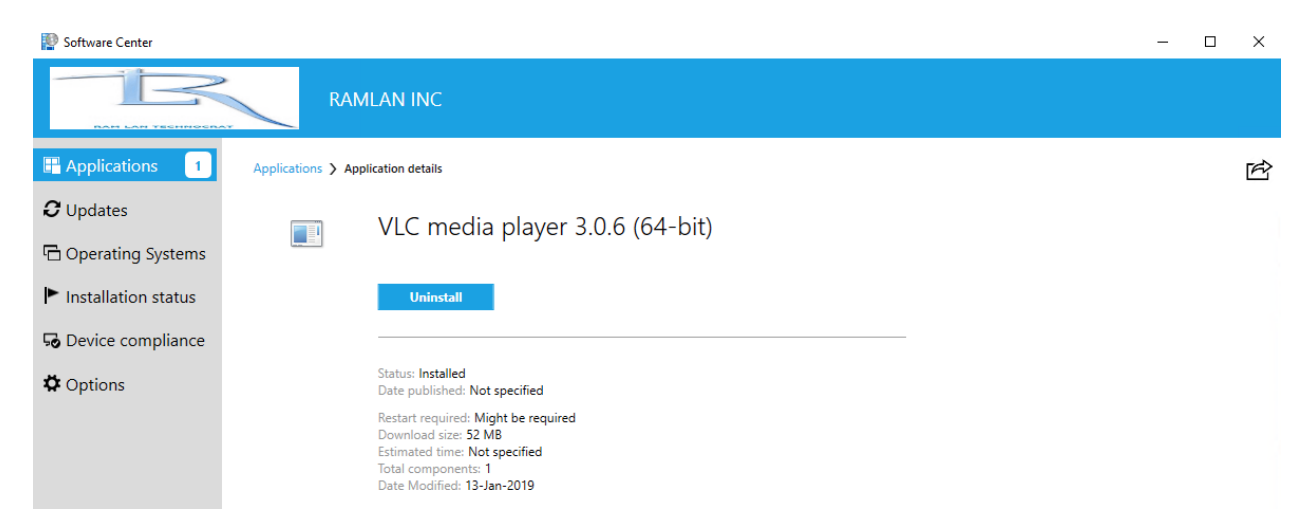

This concludes VLC install for Win 7, Win 8 and Win 10 workstations.

Thanks

Ram Lan 13<sup>th</sup> Jan 2019